Guida per il salvataggio dei materiali di tutte le applicazioni dell'account GSuite (Drive, Gmail, Calendar, Classroom etc...) in un archivio dedicato, da scaricare sul computer ed eventualmente importare in un secondo momento in un account.

## A cura dell'Animatore Digitale prof. RELLA Pietro

| ← → C ☆ 🔒 myaccount.google.com/data-and-personalization           |                                                                                                    |                                                            | ☆ <b>P</b>                                                                                        |
|-------------------------------------------------------------------|----------------------------------------------------------------------------------------------------|------------------------------------------------------------|---------------------------------------------------------------------------------------------------|
| 🚻 Арр                                                             |                                                                                                    |                                                            | Elenco di le                                                                                      |
| Google Account Q Cerca nell'Account Google                        |                                                                                                    |                                                            | 1                                                                                                 |
| Home                                                              | Dati e per                                                                                                | sonalizzazione                                             | Questo account è gestito da<br>Ientinieinstein-mottola.education. Ulteriori informazioni          |
|                                                                   | l tuoi dati, le tue attività e preferenze, che contribuiscono a rendere i servizi Google più utili per te |                                                            | 2                                                                                                 |
| Dati e personalizzazione                                          |                                                                                                    |                                                            |                                                                                                   |
| Generation Sicurezza                                              | Suggerimenti per la<br>privacy disponibili                                                                | Trasferisci i tuoi<br>contenuti                            | Pietro Rella.Docente                                                                              |
| Persone e condivisione                                            | Esegui il Controllo privacy e scegli le                                                                   | Trasferisci la tua email e i file di                       | Gestisci il tuo Account Google                                                                    |
| Pagamenti e abbonamenti                                           | impostazioni adatte alle tue esigenze                                                                     | Google                                                     |                                                                                                   |
| Gestisci spazio di archiviazione<br>Scarica o elimina i tuoi dati | 4                                                                                                    | Dopo aver clic<br>personalizzazione»<br>schermata. Per tro | cato sul pulsante «Dati e<br>(punto 3), si aprirà una nuova<br>vare il campo «Scarica o elimina i |
| Scarica i tuoi dati                                               | Crea una copia dei tuoi dati da utilizzare con un<br>account o servizio                                   | verticale.                                                 | a in basso la barra di scorrimento                                                                |
| Elimina un servizio                                               | Puoi farlo se non usi più un servizio                                                                     | >                                                          |                                                                                                   |
|                                                                   |                                                                                                    |                                                            |                                                                                                   |

Seleziona le applicazioni delle quali vuoi salvare i dati (Calendar, Contatti, Drive, Classroom etc...) e scegli quali dati vuoi archiviare e i relativi formati. Infine clicca sul pulsante «Passaggio successivo»

← Google Takeout Seleziona i dati da includere Le informazioni fornite per alutare gli altri in situazioni di crisi Formato CSV Servizi Google Play Glochi Deti dei tuoi glochi, compresi obiettivi e punteggi Literiori Informezioni ~ Più formati Servizio di configurazione dispositivi Android Attributi dei dispositivo Android, deti sulle prestezioni, versioni dei software 1 Identificatori dell'account. Ulteriori Informazioni Formato HTML Street View Le immegini e i video che hei caricato su Google Street View Più formati Tasks i deti relativi alle tue attività aperte e completate. Ulteriori informazioni 1 Formato JSON Versione classica di Sites i contenuti e gli allegati dei tuoi siti creati nella versione classica di Sites. 1 Ulteriori informazioni Più formati Passaggio successivo Soegli il tipo di file, la freguenza e la destinazione

Avanzamento esportazione

Le applicazioni risultano in default tutte selezionate

← Google Takeout

Il tuo account, i tuoi dati. Esporta una copia dei contenuti nel tuo Account Google come backup o per utilizzarli con un servizio esterno a Google.

| CREA UNA NUOVA ESPORTAZIONE                                                                                                    |   |  |  |  |
|----------------------------------------------------------------------------------------------------|---|--|--|--|
| Seleziona i dati da includere                                                                                                    |   |  |  |  |
| 2 Scegli il tipo di file, la frequenza e la destinazione                                                                         |   |  |  |  |
| Metodo di recapito                                                                                                    |   |  |  |  |
| invia tramite email II link per II download 👻                                                                                    |   |  |  |  |
| Quando i file sono pronti, riceveral un'email con un link per il download. Avral una<br>settimana di tempo per scaricere i file. |   |  |  |  |
| Frequenza                                                                                                    |   |  |  |  |
| Eaporta un archivio                                                                                                    |   |  |  |  |
| 1 esportazione                                                                                                    |   |  |  |  |
| Esporta ogni due mesi per un anno                                                                                                |   |  |  |  |
| 6 esportazioni                                                                                                    |   |  |  |  |
| Tipo di file e dimensioni                                                                                                    |   |  |  |  |
| .zip 🐨                                                                                                    |   |  |  |  |
| I file zip possono essere aperti su quasi tutti i computer.                                                                      |   |  |  |  |
| 208 👻                                                                                                    |   |  |  |  |
|                                                                                                    |   |  |  |  |
| Crea esportazione                                                                                                    | K |  |  |  |
| Avanzamento esportazione                                                                                                    |   |  |  |  |

Scegli il metodo di recapito, la frequenza, la tipologia e le dimensioni massime del file creato. Si può anche prevedere una archiviazione dei dati programmata.

Dopo aver impostato le azioni sopra descritte, clicca sul pulsante «Crea esportazione».

A questo punto si avvia la creazione del file con i materiali scaricati e al termine arriverà una mail nella casella GSuite, con l'avviso di avvenuto trasferimento. All'interno della mail selezionare il pulsante Download file.

Nella sezione gestisci le esportazioni, raggiungibile questo anche dal link che si riceve via mail al termine dello scaricamento di tutto il materiale, si può scaricare sul computer, il file Zip, contenente tutti i materiali salvati.

All'interno del file ci saranno tante cartelle divise per applicazione, contenenti tutto il materiale salvato.

E' possibile (tranne che per Classroom) successivamente fare l'operazione inversa, e cioè recuperare e importare i dati dall'archivio di salvataggio, nelle singole applicazioni.